# Introducing myVS

## Book it your way

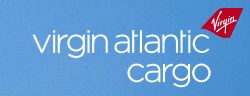

irgin

1 Shipment Details 2 View Offers 3 Selected Offer 4 Confirm Order 5 View Order

| nplates             |   | Document Details             |                    |               |                 | ^            |
|---------------------|---|------------------------------|--------------------|---------------|-----------------|--------------|
| Search Template     | Q | Cargo Type<br>Hard Freight 🔻 | Doc. Type Doc.     | Prefix Doc. 1 | No.             | n from Stock |
| ew Shipment Details | > | Routing Details              |                    |               |                 | ^            |
|                     |   | Origin                       |                    | Destination   |                 |              |
|                     |   |                              |                    | NEW YORK      | CITY JFK        |              |
|                     |   | Date<br>Ship By              | 🛗 Wed, 09 Au       | ug, 2023      | ]               |              |
|                     |   | Shipment Details             |                    |               |                 | ^            |
|                     |   | Goods Description            |                    | Com           | modity Code     |              |
|                     |   | CONSOLIDATION                |                    | DG            | RS              | ľ            |
|                     |   | Pieces Weight                |                    | Volu          | Volume          |              |
|                     |   | 5                            | 60                 | K ▼ 0.96      | 5               | CM 🗸         |
|                     |   | Dimensions 0                 | JLD Information 0  |               |                 |              |
|                     |   | Total Pieces                 | Total Weigh        | nt (K)        | Total Volume (C | M)           |
|                     |   | 5                            | 60                 |               | 0.96            |              |
|                     |   | Download Dimensi             | on Upload Template |               | Upload D        | imension     |
|                     |   | DIMENSION 1                  | ight ner niece (K) | Total Weight  | (K)             |              |
|                     |   | 5 1                          | 2                  | 60            |                 |              |
|                     |   | Length W                     | idth Height        | Unit          | Volume (CM)     |              |
|                     |   | 80 X 6                       | 50 X 40            | CM 👻          | 0.96            |              |
|                     |   |                              |                    |               |                 |              |

## How to book Dangerous Goods

A short step-by-step guide

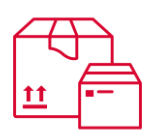

#### Selecting a commodity

Enter in the basic shipment details, including a description of the goods being shipped.

If your shipment contains Dangerous Goods select from one of the below;

| Commodity Description                                          | Code |
|----------------------------------------------------------------|------|
| Dangerous Goods Class 1 to 8 (including Limited Quantities)    | DGRS |
| Dangerous Goods Class 9 (excluding Dry Ice)                    | DGRM |
| Dangerous Goods in Excepted Quantities                         | DGEQ |
| Dangerous Goods in Excepted Quantities of Radioactive Material | DGRE |

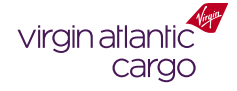

| Length                                                                                                    | Width                                                                                                | Height                                                                 | Unit                                                                                                    | Volume (CM)                           |
|----------------------------------------------------------------------------------------------------|----------------------------------------------------------------------------------------------------|------------------------------------------------------------------------|----------------------------------------------------------------------------------------------------|---------------------------------------|
| 80                                                                                                    | X 60                                                                                                 | X 40                                                                   | CM 👻                                                                                                    | 0.96                                  |
| Tiltable                                                                                                    | •                                                                                                    |                                                                        |                                                                                                    | Cancel Save                           |
|                                                                                                    |                                                                                                    |                                                                        |                                                                                                    |                                       |
|                                                                                                    |                                                                                                    | Add Next Di                                                            | mension Details                                                                                                    | ;                                     |
|                                                                                                    |                                                                                                    |                                                                        |                                                                                                    |                                       |
| Special Handlin                                                                                                    | ng Code (Option                                                                                      | al)                                                                    |                                                                                                    |                                       |
| DGR 💌                                                                                                    | RFG 💌                                                                                                |                                                                        |                                                                                                    | Ľ                                     |
| Product                                                                                                    |                                                                                                    |                                                                        |                                                                                                    |                                       |
| GC2 - GENERA                                                                                                    |                                                                                                    |                                                                        |                                                                                                    | <b>□</b> ?                            |
| GCZ - GENERA                                                                                                    |                                                                                                    |                                                                        |                                                                                                    |                                       |
| Charge Details                                                                                                    |                                                                                                    |                                                                        |                                                                                                    | ^                                     |
| Currency                                                                                                    |                                                                                                    |                                                                        |                                                                                                    |                                       |
| GBP 🔻                                                                                                    |                                                                                                    |                                                                        |                                                                                                    |                                       |
| Declared Value                                                                                                    | for Carriage (C                                                                                      | antional)                                                              |                                                                                                    |                                       |
| Decial eu value                                                                                                    | TOT Carriage (C                                                                                      | puonui)                                                                |                                                                                                    |                                       |
|                                                                                                    |                                                                                                    |                                                                        | ]                                                                                                    |                                       |
| NVD                                                                                                    |                                                                                                    |                                                                        |                                                                                                    |                                       |
| NVD<br>Mode of Paym                                                                                                    | nent                                                                                                 | O Drumid                                                               | ]                                                                                                    | _                                     |
| NVD<br><b>Mode of Paym</b><br>Freight Charges                                                                                                    | <b>ient</b>                                                                                          | Prepaid                                                                | Charges Colle                                                                                                    | ct                                    |
| NVD<br>Mode of Paym<br>Freight Charges<br>Other Charges                                                                                                    | <b>1ent</b><br>5                                                                                     | <ul> <li>Prepaid</li> <li>Prepaid</li> </ul>                           | Charges Colle                                                                                                    | α                                     |
| NVD<br>Mode of Paym<br>Freight Charges<br>Other Charges<br>Shipper and Co                                                                                               | n <b>ent</b><br>5<br>onsignee (Opti                                                                  | Prepaid<br>Prepaid                                                     | Charges Colle                                                                                                    | α<br>α                                |
| NVD<br>Mode of Paym<br>Freight Charges<br>Other Charges<br>Shipper and Co<br>Handling Info a                                                                            | <b>1ent</b><br>5<br>onsignee (Opti<br>& Remarks (Op                                                  | Prepaid Prepaid Prepaid onal)                                          | Charges Colle                                                                                                    | α<br>α<br>~                           |
| NVD<br>Mode of Paym<br>Freight Charges<br>Other Charges<br>Shipper and Co<br>Handling Info a<br>Note: Remarks en                                                        | nent<br>5<br>onsignee (Opti<br>& Remarks (Op<br>ntered under "USI                                    | Prepaid Prepaid Onal) tional) r will not be prh                        | Charges Colle<br>Charges Colle                                                                                                    | ct<br>ct<br>~                         |
| NVD<br>Mode of Paym<br>Freight Charges<br>Other Charges<br>Shipper and Co<br>Handling Info a<br>Note: Remarks en<br>Remark Type                                         | nent<br>5<br>onsignee (Opti<br>& Remarks (Op                                                         | Prepaid Prepaid onal) tional)                                          | Charges Colle<br>Charges Colle                                                                                                    | α<br>α<br>~                           |
| NVD<br>Mode of Paym<br>Freight Charges<br>Other Charges<br>Shipper and Co<br>Handling Info a<br>Note: Remarks en<br>Remark Type<br>USR                                  | nent<br>s<br>onsignee (Option<br>& Remarks (Option<br>tered under "USH<br>Class 2.1, UN              | Prepaid Prepaid Prepaid onal) tional) 11950, PI 203,                   | Charges Colle<br>Charges Colle<br>Charges Colle                                                                                                    | ct<br>ct<br>v                         |
| NVD<br>Mode of Paym<br>Freight Charges<br>Other Charges<br>Shipper and Co<br>Handling Info a<br>Note: Remarks en<br>Remark Type<br>USR                                  | tent<br>s<br>onsignee (Option<br>& Remarks (Option<br>& Remarks (Option<br>Class 2.1, UN             | Prepaid Prepaid Prepaid Onal) tional) tional) 1950, PI 203,            | Charges Colle<br>Charges Colle<br>() Charges Colle<br>() Charges C | ct<br>ct<br>v                         |
| NVD<br>Mode of Paym<br>Freight Charges<br>Other Charges<br>Shipper and Co<br>Handling Info a<br>Note: Remarks en<br>Remark Type<br>USR                                  | nent<br>5<br>onsignee (Opti<br>& Remarks (Op<br>ntered under "USH<br>Class 2.1, UN<br>r Remark       | Prepaid Prepaid Prepaid onal) tional) t'will not be priv 1950, PI 203, | Charges Colle<br>Charges Colle<br>teted on the AWB.                                                                                                    | ct<br>ct<br>v                         |
| NVD<br>Mode of Paym<br>Freight Charges<br>Other Charges<br>Shipper and Co<br>Handling Info a<br>Note: Remarks en<br>Remark Type<br>USR<br>Add Another<br>Lise allotment | nent<br>s<br>onsignee (Option<br>& Remarks (Option<br>tered under "USI<br>Class 2.1, UN<br>r Remark  | Prepaid Prepaid Onal) tional) 11950, PI 203, I                         | Charges Colle<br>Charges Colle<br>Charges Colle                                                                                                    | ct<br>ct<br>ntity 16kg                |
| NVD<br>Mode of Paym<br>Freight Charges<br>Other Charges<br>Shipper and Co<br>Handling Info a<br>Note: Remarks en<br>Remark Type<br>USR<br>Add Anothen<br>Use allotment  | nent<br>5<br>onsignee (Option<br>& Remarks (Option<br>& Remarks (Option<br>Class 2.1, UN<br>r Remark | Prepaid Prepaid Prepaid Onal) tional) tional) 1950, PI 203,            | Charges Colle<br>Charges Colle<br>Inted on the AWB.                                                                                                    | ct<br>ct<br>ntity 16kg<br>Find Offers |

ltinerary - 01

## How to book Dangerous Goods

A short step-by-step guide

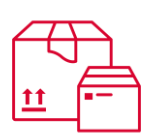

#### Adding the DG information

When shipping Dangerous Goods, it's important you add the standard IATA SHC that reflects your shipment details:

| SHC Description                                              | Code |
|--------------------------------------------------------------|------|
| Diagnostic Specimens                                         | RDS  |
| Excepted Quantities of Dangerous Goods                       | REQ  |
| Excepted Quantities of Radioactive Material                  | RRE  |
| Lithium Ion Batteries otherwise excepted from the IATA DGR   | ELI  |
| Lithium Metal Batteries otherwise excepted from the IATA DGR | ELM  |
| Corrosive                                                    | RCM  |
| Cryogenic Liquids                                            | RCL  |
| Dangerous When Wet                                           | RFW  |
| Dry Ice                                                      | ICE  |
| Fully Regulated Lithium Ion Batteries (Class 9)              | RLI  |
| Fully Regulated Lithium Metal Batteries (Class 9)            | RLM  |
| Explosives 1.4S                                              | RXS  |
| Flammable Gas                                                | RFG  |
| Flammable Liquid                                             | RFL  |
| Flammable Solid                                              | RFS  |
| Infectious Substance                                         | RIS  |
| Magnetized Material                                          | MAG  |
| Miscellaneous Dangerous Goods                                | RMD  |

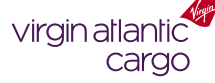

| GC2 - GENERAL - PRIORITY                                                         |
|----------------------------------------------------------------------------------|
| Charge Details                                                                   |
| Currency<br>GBP 🔻                                                                |
| Declared Value for Carriage (Optional)                                           |
| NVD                                                                              |
| Mode of Payment                                                                  |
| Freight Charges OPrepaid Charges Collect                                         |
| Other Charges   Prepaid  Charges Collect                                         |
| Shipper and Consignee (Optional)                                                 |
| Handling Info & Remarks (Optional)                                               |
| Note: Remarks entered under "USR" will not be printed on the AWB.<br>Remark Type |
| USR 👻 Class 2.1, UN1950, PI 203, PG N/A Net Quantity 16kg                        |
| Add Another Remark                                                               |
| Use allotment No Find Offers                                                     |
| Itinerary(s)                                                                     |
| ltinerary - 01                                                                   |
| Carrier - Flight Number - Suffix Date                                            |
| VS - DD/MM/YYYY                                                                  |
| Board Point Off Point Allotment ID                                               |
| · · · · · · · · · · · · · · · · · · ·                                            |
| Select from Flight List 🖾                                                        |
| Add Another Flight Sector                                                        |
| Save Template Save As New Template                                               |

## How to book Dangerous Goods

A short step-by-step guide

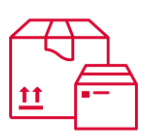

#### Adding the DG information

For us to confirm your booking quickly, you must enter in the relevant DG information into the remarks section of the booking.

The details required include:

- Class
- UN Number
- Packing Instructions (PI)
- Packing Group (PG)
- Net Quantity (NQ)

We use these details to validate the booking, cross-checking out flight limits and capabilities.

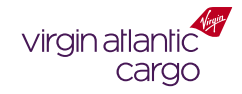

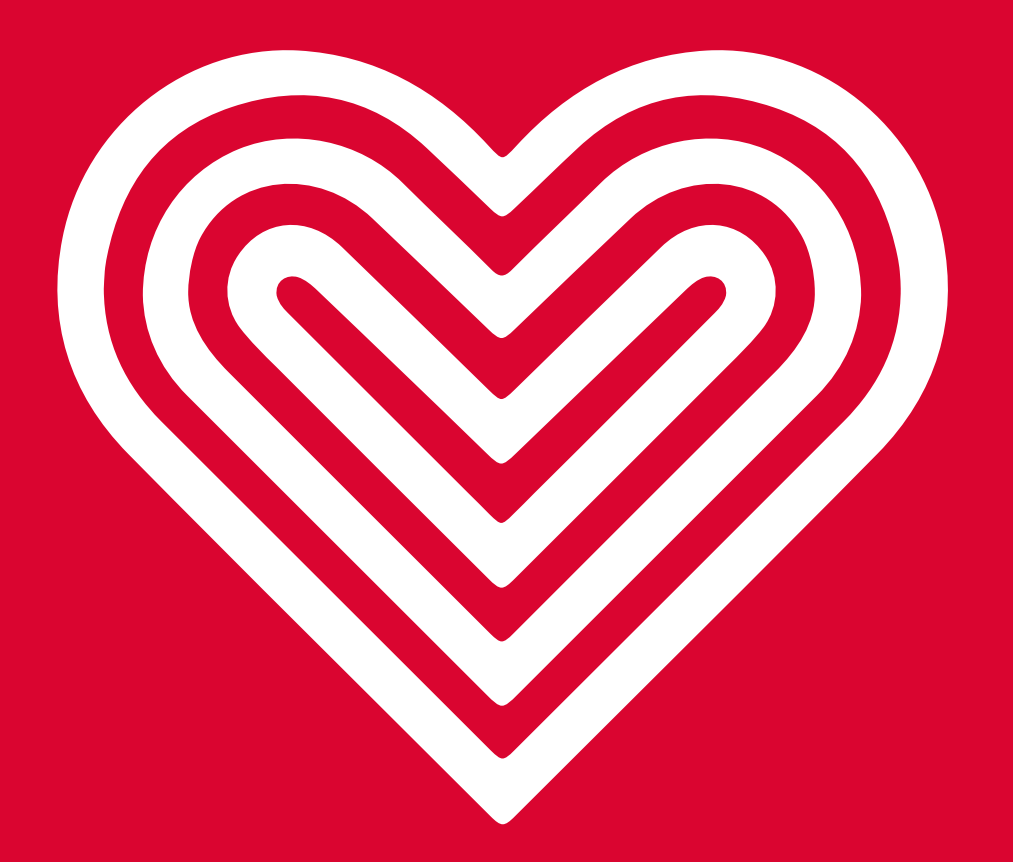

Thank you